# MOOD MEDIA BILLING PORTAL

User Guide

| CONTENTS                                             |   |
|------------------------------------------------------|---|
| HOW TO ACCESS THE BILLING PORTAL                     | 2 |
| ACCOUNT OVERVIEW AND NAVIGATION                      | 3 |
| Home Tab                                             | 3 |
| Account Statement Tab                                | 4 |
| Invoices Tab                                         | 4 |
| Payments Tab                                         | 5 |
| HOW TO MAKE A PAYMENT                                | 6 |
| Lump-Sum Payment                                     | 7 |
| How to setup autopay                                 | 7 |
| How to disable autopay or use another payment method | 8 |
| HOW TO DOWNLOAD AN ACCOUNT STATEMENT                 | 9 |
| HOW TO UPDATE CONTACT INFORMATION                    | 9 |
| HOW TO LINK ANOTHER BILLING ACCOUNT                  | 0 |

#### **Key Features:**

- View invoices online
- Pay invoices
- View payment history
- Download account statements

#### HOW TO ACCESS THE BILLING PORTAL

Welcome to the Mood Billing Portal! You'll be able to manage your billing needs from this website.

Users of this website will receive an email to set up their account. Click on the **Create your password** link and set up a password to begin. \*If you need access to this site, please contact us via live chat or web form at <u>support.moodmedia.com</u>

| MOOD: MEDIA                                                               |
|---------------------------------------------------------------------------|
| QA                                                                        |
| Dece systeme                                                              |
| Dear customer,                                                            |
| We are pleased to inform you that your invoices are now available online. |
| Your login information is as follows:                                     |
| Identifier: 1054590     Password: <u>Create your password</u>             |
| View your invoice list Or copy the following URL in your browser:         |

Access your account at the login screen using your **identifier number** (6 or 7 digits long) and your newly created password. If you forgot your password, use the **Forgot your password?** link to reset it.

|            |                       | ( |
|------------|-----------------------|---|
|            |                       |   |
|            | MOOD: MEDIA"          |   |
| Identifier |                       |   |
| 1054590    |                       |   |
| Password   |                       |   |
| Remember   | me                    |   |
| - Hemember | ine .                 | _ |
|            | Log in                |   |
|            | Forgot your password? |   |
|            |                       |   |

## HOME TAB

On the home tab, you'll get a dashboard view of your account standing. You'll see things such as number of new invoices, overdue invoices, and total outstanding invoices.

| MOOD: MEDIA" (Q Enter your search terms                                                                                                    | )   | Customer Portal | ? (1) (1) |
|----------------------------------------------------------------------------------------------------|-----|-----------------|-----------|
| Home Account statement Invoices Payments                                                                                                    |     |                 |           |
| Dashboard                                                                                                    |     |                 | 0 1       |
| My invoices                                                                                                    |     |                 |           |
| 0 invoice(s)<br>New invoices 0 verdue invoices 0 verdue invoices 0 ve |     |                 |           |
| Open invoices                                                                                                    | ρ   |                 |           |
| 30                                                                                                    |     |                 |           |
| 20                                                                                                    |     |                 |           |
| 10                                                                                                    |     |                 |           |
| 0Current 1-30 31-60 61-90                                                                                                    | 91+ |                 |           |

To export this data, click on the magnifying glass on the bar graph. You will be able to export the graph in various formats on this page.

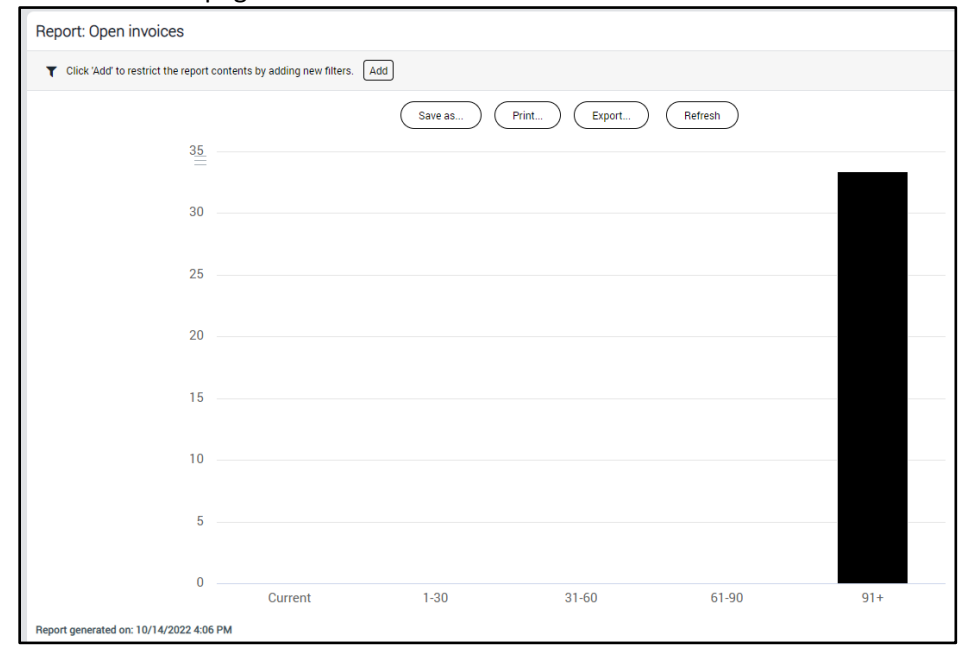

### ACCOUNT STATEMENT TAB

On the account statement tab, you can view a list of your invoices, their invoice date, due date, invoice amount, download an account statement and more. You can also **make a payment** on your invoices from this tab.

| Home       | Account stater                             | ment                       | Invoices        | Payments |           |               |              |              |                |             |          |                  |                 |
|------------|--------------------------------------------|----------------------------|-----------------|----------|-----------|---------------|--------------|--------------|----------------|-------------|----------|------------------|-----------------|
| Mood Mee   | dia as of 10/1<br>and 0 credit notes worth | 4/2022<br>a total of USD 3 | 13.38           |          |           |               |              |              |                |             |          | Summary          |                 |
| Pay Uns    | chedule payments) (R                       | leschedule paym            | hents           |          |           |               |              |              |                |             | _        | Invoices (1)     | 33.38           |
|            | Document type                              | Invoice numbe              | er Invoice date | Due date | Due date  | Days past due | Order number | Total amount | Payment status | Outstanding |          | Credit notes (0) | 0.00            |
|            | 4                                          |                            | 8               | 4        | 4         | 4             | ά,           | У.           |                |             | <u>.</u> | Total            | USD 33.38       |
| View PDF   | Invoice                                    | <u>56711484</u>            | 3/1/2022        |          | 3/11/2022 | 218           |              | 33.38        | Open           | 33.3        | 8        | Edit             | AutoPay         |
| « < > » Li | ine 1-1/1                                  |                            |                 |          |           |               |              |              |                |             |          | Make a Lum       | p-Sum Payment   |
|            |                                            |                            |                 |          |           |               |              |              |                |             |          | Download Ac      | count Statement |

Use the View PDF button on the left side to see a PDF version of your invoice to save to your computer or print out as you wish.

INVOICES TAB

On the Invoices Tab, you can view all available invoices on your account.

| MOOD:ME            |                  | er your search terms |                |                           | Custo        | omer Portal | ?        | ) ( <u>a)</u> (10) |              |  |
|--------------------|------------------|----------------------|----------------|---------------------------|--------------|-------------|----------|--------------------|--------------|--|
| Home               | Account stateme  | ent Invoices         | Payment        | ts                        |              |             |          |                    |              |  |
| (≡) All + 1        |                  |                      |                |                           |              |             |          |                    | ?            |  |
| Invoice number     | ✓ starts with ▼  |                      | 1              | Apply Add                 |              |             |          |                    |              |  |
| Invoice date       | ▼ equal to ▼     |                      | 1              | ů                         |              |             |          |                    |              |  |
| Due date           | ✓ equal to       |                      | 1              | Û                         |              |             |          |                    |              |  |
| Order number       | ▼ starts with ▼  |                      | 1              | Û                         |              |             |          |                    |              |  |
|                    |                  |                      | Pay            | Download documents        | Refresh      |             |          |                    |              |  |
|                    | Supplier company | Invoice date 🗸       | Due date Docu  | ument type Invoice number | Total amount | Outstanding | Currency | Payment status     | Payment date |  |
| 🗌 View details 🛛 👁 | MUZAK LLC        | 3/1/2022             | 3/11/2022 Invo | ice 56711484              | 33.38        | 33.38       | USD      |                    |              |  |
|                    |                  |                      |                |                           |              |             |          |                    |              |  |

Using the top-left **All** button, you can filter by open, paid, new, overdue invoices, and more. **All** invoices are shown by default.

You may also pay invoices from this tab. Simply check the box next to the invoices you would like to pay and click the **Pay** button.

Clicking View Details will take you to a page where you can view your invoice in PDF format and make a payment.

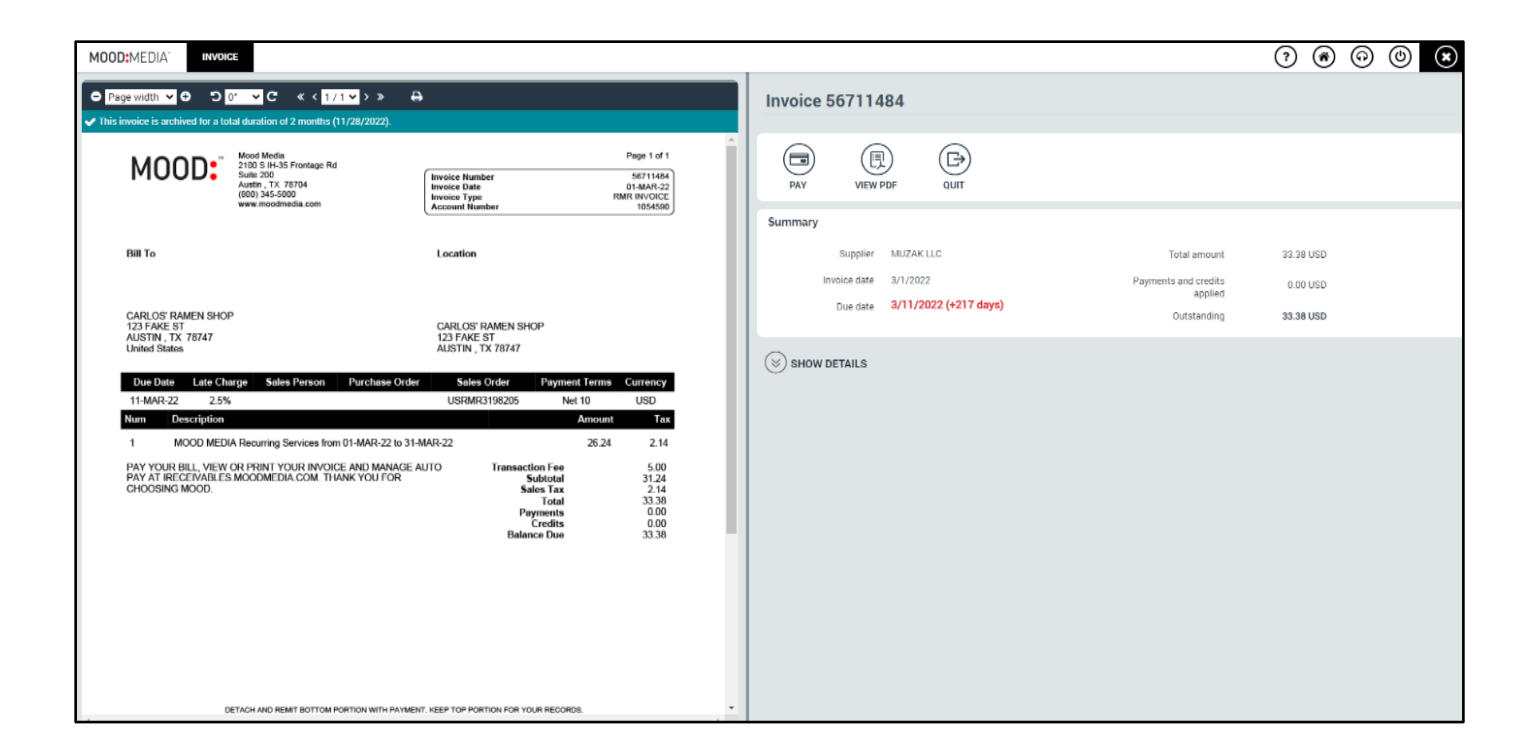

## PAYMENTS TAB

On the Payments Tab, can view all previously made payments.

| MOOD:ME            | DIA Q Enter your se | earch terms       |                                                         |                   | Customer Portal | (2) (a) (b)             |
|--------------------|---------------------|-------------------|---------------------------------------------------------|-------------------|-----------------|-------------------------|
| Home               | Account statement   | Invoices          | Payments                                                |                   |                 |                         |
|                    |                     |                   |                                                         |                   |                 | ?                       |
|                    |                     |                   | Refresh                                                 |                   |                 |                         |
| Transaction date 🔨 | Payment status      | Payment reference | Number of invoices Payr<br>There are no items to displa | nent method Payee | Total amount    | Currency Account number |

## HOW TO MAKE A PAYMENT

You are able to make Payments from either the Account Statement tab or the Invoices tab.

Navigate to the Invoices tab and check the box next to the invoices you would like to pay, then click Pay.

| Home               | Account statem   | ent Invoid     | ces       | Payments      |                |              |             |          |                |              |
|--------------------|------------------|----------------|-----------|---------------|----------------|--------------|-------------|----------|----------------|--------------|
| ■ All - 1          |                  |                |           |               |                |              |             |          |                | ?            |
| Invoice number     | ▼ starts with ▼  |                |           | â Appl        | ly Add         |              |             |          |                |              |
| Invoice date       | ▼ equal to ▼     |                |           | ··· 🛍         |                |              |             |          |                |              |
| Due date           | ▼ equal to ▼     |                |           | ··· 🛍         |                |              |             |          |                |              |
| Order number       | ▼ starts with ▼  |                |           | Û             |                |              |             |          |                |              |
| 1 item selected    |                  |                | Pay       | / Downloa     | d documents    | Refresh      |             |          |                |              |
| 1                  | Supplier company | Invoice date 🗸 | Due date  | Document type | Invoice number | Total amount | Outstanding | Currency | Payment status | Payment date |
| 🗹 View details 🛛 👁 | MUZAK LLC        | 3/1/2022       | 3/11/2022 | Invoice       | 56711484       | 33.38        | 33.38       | USD      |                |              |

If you do not have a payment method on file, you must add one before making a payment. Select **Add a payment method** or choose an existing payment method. You may use **card**, **checking**, or **savings** accounts for payment.

| Enter New Card                                                                                                    | New ACH Account           |
|----------------------------------------------------------------------------------------------------|---------------------------|
| Card Number                                                                                                    | Account Type              |
|                                                                                                    | ACH Individual Checking   |
|                                                                                                    | Name on Account           |
| Expiration MM / YY                                                                                                    | Routing Number (9 digits) |
| cvc                                                                                                    | Account Number            |
| I authorize MMNA - Muzak to send instructions to the financial institution that<br>issued my card to take payments from my card account in accordance with the<br>terms of my agreement with you. | Confirm Account Number    |
| Next Back                                                                                                    | Next Back                 |

You may choose to **Pay Now**, on the **invoice due date**, or on **specified date**. Confirm everything on this screen looks correct before clicking the **Pay** button.

| Payment to                                                         | MUZAK LLC                                              |                           |                               |                           |                                  |                         |                           |            |
|--------------------------------------------------------------------|--------------------------------------------------------|---------------------------|-------------------------------|---------------------------|----------------------------------|-------------------------|---------------------------|------------|
| Payment Met                                                        | hod                                                    |                           |                               |                           |                                  |                         |                           |            |
|                                                                    | Туре                                                   |                           | Card                          | /account number           |                                  | Expiration date         |                           |            |
| ×                                                                  | Card                                                   |                           | xx44                          | 44                        |                                  | 12/2025                 |                           |            |
| Add a payme                                                        | nt method                                              |                           |                               |                           |                                  |                         |                           |            |
| Payment Timi                                                       | ng                                                     |                           |                               |                           |                                  |                         |                           |            |
| Choose the date to r<br>Pay now<br>On the due da<br>On the followi | nake this payment:<br>te of the invoice (or<br>ng date | today if the due date has | passed or is not applicable)  |                           |                                  |                         |                           |            |
| Payment Sum<br>Please review the sur                               | mary                                                   | ed invoices before proce  | iding to payment:             | ning amount Reason        | ror nartial navment              |                         | Payment                   | amount     |
| 56711484                                                           | 3/1/2022                                               | 3/11/2022                 | 33.38                         | 33.38                     | or partial payment               |                         |                           | 33.38 USD  |
|                                                                    |                                                        |                           |                               |                           |                                  |                         | Total                     | 33.38 USD  |
| To guara                                                           | ntee the highest info                                  | ormation security standa  | ds, we have entrusted the tra | ansaction security to our | payment service provider. All da | ta passed between our s | ite and our provider is e | encrypted. |

MOOD:

### LUMP-SUM PAYMENT

Alternatively, if you would like to make a **lump-sum payment** (specified dollar amount), from the Account Statement tab check the box next to the invoice(s) you would like to make payment on and click **Lump-Sum Payment**.

| Home                | Account staten           | nent li          | nvoices      | Payments |           |               |              |              |                |             |                    |              |
|---------------------|--------------------------|------------------|--------------|----------|-----------|---------------|--------------|--------------|----------------|-------------|--------------------|--------------|
|                     |                          |                  |              |          |           |               |              |              |                |             | ( <b>-</b>         |              |
| 1 selected item     | edia as of 10/1          | 4/2022           |              |          |           |               |              |              |                |             | Summary            |              |
| r Pay               | Inschedule payments) (Re | eschedule paymen |              |          |           |               |              |              |                |             | Invoices (1)       | 33.38        |
|                     | Document type            | Invoice number   | Invoice date | Due date | Due date  | Days past due | Order number | Total amount | Payment status | Outstanding | Credit notes (0)   | 0.00         |
|                     | α,                       | u                |              | 4        | u .       | 4 4           | d d          | ų,           | ч.             | ų           | Total              | USD 33.38    |
| View PD             | FINVOICE                 | 56711484         | 3/1/2022     |          | 3/11/2022 | 218           |              | 33.38        | Open           | 33.38       | Selected Total (1) |              |
| $\ll$ $<$ $>$ $\gg$ | Line 1-1/1               |                  |              |          |           |               |              |              |                |             | Invoices (1)       | 33.38        |
|                     |                          |                  |              |          |           |               |              |              |                |             | Credit notes (0)   | 0.00         |
|                     |                          |                  |              |          |           |               |              |              |                |             | Remaining          | USD 33.38    |
|                     |                          |                  |              |          |           |               |              |              |                |             | Edit Auto          | oPay         |
|                     |                          |                  |              |          |           |               |              |              |                |             | Make a Lump-St     | um Payment   |
|                     |                          |                  |              |          |           |               |              |              |                |             | Download Accou     | nt Statement |

Enter the amount you would like to pay and click OK.

| Make a lump-sum payment | ? X |
|-------------------------|-----|
| Amount (USD)            |     |
| OK Cancel               |     |

Then, follow the same prompts as shown in the How to Make a Payment above.

## HOW TO SETUP AUTOPAY

To setup Autopay, navigate to the **Account Statement** tab and click the **Edit Autopay** button.

| Home                                                   | Account staten                              | nent In                               | voices       | Payments |    |          |          |                  |               |
|--------------------------------------------------------|---------------------------------------------|---------------------------------------|--------------|----------|----|----------|----------|------------------|---------------|
| Mood Me<br>Found 1 invoices                            | cdia as of 10/1<br>and 0 credit notes worth | <b>4/2022</b><br>a total of USD 33.38 |              |          |    |          |          | Summary          |               |
| 🔿 Pay Un                                               | schedule payments) (Re                      | eschedule payments                    | )            |          |    |          |          | Invoices (1)     | 33.38         |
|                                                        | Document type                               | Invoice number                        | Invoice date | Due date |    | Due date | Days pas | Credit notes (0) | 0.00          |
|                                                        | Q                                           | Q                                     | Q            |          | Q  | ų        |          | Total            | USD 33.38     |
| View PDF                                               | Invoice                                     | <u>56711484</u>                       | 3/1/2022     |          | 3/ | 11/2022  | 218      | Edit Au          | toPay         |
| <ul> <li>▲</li> <li>▲</li> <li>&gt;&gt;&gt;</li> </ul> | line 1-1/1                                  |                                       |              |          |    |          | •        | Make a Lump-S    | Sum Payment   |
|                                                        |                                             |                                       |              |          |    |          |          | Download Acco    | unt Statement |

You must **add a payment method** before setting up autopay. If you do not have a payment method on file, add one before proceeding.

Once a payment method is added, check the box next to the payment method you wish to use for autopay.

| Auto                          | AutoPay Setup for CARLOS' RAMEN SHOP                                                                                                    |                  |                                                                                       |                                                                                        |  |  |  |  |
|-------------------------------|----------------------------------------------------------------------------------------------------|------------------|---------------------------------------------------------------------------------------|----------------------------------------------------------------------------------------|--|--|--|--|
| Use Aut<br>AutoPay<br>Manuall | Use AutoPay to set up automatic payments.<br>AutoPay will pay your open invoices on their due date or on the early discount expiration date.<br>Manually scheduled payments and disputed invoices are not included in AutoPay processing. |                  |                                                                                       |                                                                                        |  |  |  |  |
| Paym                          | Payment Method                                                                                                    |                  |                                                                                       |                                                                                        |  |  |  |  |
|                               |                                                                                                    | Туре             | Card/account number                                                                   | Expiration date                                                                        |  |  |  |  |
| ×                             | ✓                                                                                                    | Card             | xx4444                                                                                | 12/2025                                                                                |  |  |  |  |
| Ad                            | ld a paymer                                                                                                    | nt method        |                                                                                       |                                                                                        |  |  |  |  |
| Α                             | To guara                                                                                                    | ntee the highest | information security standards, we have entrusted the transaction security to our pay | ment service provider. All data passed between our site and our provider is encrypted. |  |  |  |  |
| Enable                        | AutoPay                                                                                                    | Quit             |                                                                                       | Privacy Policy   cc.                                                                   |  |  |  |  |

If everything looks correct, click the **Enable Autopay** button on the bottom left-hand corner of the page. Once enabled, your invoices will be paid on a regular basis as they are available. To view **Payment Status** of your invoice(s), check the **Payment Status** column on the **Account statement** tab. Hover over the (i) icon, if available, for more information.

**\*NOTE:** Enabling Autopay will also make a payment to your outstanding invoices.

### HOW TO DISABLE AUTOPAY OR USE ANOTHER PAYMENT METHOD

To disable autopay or to use another payment method for autopay, click the **Edit Autopay** button on the Account Statement tab.

| Home                                                                                                    | Account statement                                              | Invoices             | Payments   |           |          |                  |           |
|----------------------------------------------------------------------------------------------------|----------------------------------------------------------------|----------------------|------------|-----------|----------|------------------|-----------|
| Mood Me<br>Found 1 invoices                                                                                                    | dia as of 10/14/2022<br>and 0 credit notes worth a total of US | <b>2</b><br>5D 33.38 |            |           |          | Summary          |           |
| 🔿 (Pay) (Un                                                                                                    | schedule payments) (Reschedule p                               | ayments              |            |           |          | Invoices (1)     | 33.38     |
|                                                                                                    | Document type Invoice nu                                       | mber Invoice dat     | e Due date | Due date  | Days pas | Credit notes (0) | 0.00      |
|                                                                                                    | d leveler                                                      | 2/1/2022             | d          | 2/11/0000 | 210      | Total            | USD 33.38 |
| View PDF                                                                                                    | 56711484                                                       | 3/1/2022             |            | 3/11/2022 | 218      | Edit AutoP       | ay        |
| <ul> <li>▲</li> <li></li> <li>&lt;</li></ul> | ine 1-1/1                                                      |                      |            |           | •        | Make a Lump-Sun  | n Payment |
|                                                                                                    |                                                                |                      |            |           |          | Download Account | Statement |

On the next page, you will be able to change your payment method or **Disable Autopay** if you wish.

| AutoPay Setup for CARLOS' RAME                                                                                                    | IN SHOP                                                                                                    |                             |  |  |  |  |
|----------------------------------------------------------------------------------------------------|----------------------------------------------------------------------------------------------------|-----------------------------|--|--|--|--|
| Use AutoPay to set up automatic payments.<br>AutoPay will pay your open invoices on their due date o<br>Manually scheduled payments and disputed invoices e | e AutoPay to set up automatic payments.<br>ttoPay will pay your open invoices on their due date or on the early discount expiration date.<br>anually scheduled payments and disputed invoices are not included in AutoPay processing. |                             |  |  |  |  |
| Payment Method                                                                                                    |                                                                                                    |                             |  |  |  |  |
| AutoPay is currently enabled on your account.                                                                                                    |                                                                                                    |                             |  |  |  |  |
| Туре                                                                                                    | Card/account number                                                                                                    | Expiration date             |  |  |  |  |
| Card                                                                                                    | xx4444                                                                                                    | 12/2025                     |  |  |  |  |
| Use another payment method                                                                                                    |                                                                                                    |                             |  |  |  |  |
| Disable AutoPay Quit                                                                                                    |                                                                                                    | Privacy Policy   CCJ-AS-W01 |  |  |  |  |

To obtain an **Account Statement**, navigate to the **Account statement tab** and click the Download Account Statement button on the right side of the page. You can choose to view it as a .csv or .pdf file.

| Home                                            | Account statement                                                                   | Invoices                                 | Payments          |                        |              |              |                |             |                  |                 |
|-------------------------------------------------|-------------------------------------------------------------------------------------|------------------------------------------|-------------------|------------------------|--------------|--------------|----------------|-------------|------------------|-----------------|
| Mood Med<br>Found 1 invoices a<br>← (Pay) (Unse | dia as of 10/14/2<br>and 0 credit notes worth a total<br>chedule payments) (Resched | 0022<br>I of USD 33.38<br>dule payments) |                   |                        |              |              |                |             | Summary          | 33.38           |
|                                                 | Document type Invoid                                                                | ce number Invoice date                   | 2 Due date<br>Q Q | Due date Days past due | Order number | Total amount | Payment status | Outstanding | Credit notes (0) | 0.00            |
| View PDF                                        | Invoice <u>56711</u><br>ne 1-1/1                                                    | 3/1/2022                                 | 3                 | 3/11/2022 218          |              | 33.38 Op     | ben            | 33.38       | Edit             | AutoPay         |
|                                                 |                                                                                     |                                          |                   |                        |              |              |                |             | Download Ac      | count Statement |

## HOW TO UPDATE CONTACT INFORMATION

To update your contact information, click the User Settings icon on the top-right of the page and select **Personal Information**.

| Q Enter your | search terms      | Cus      | tomer Portal | (a) |  |
|--------------|-------------------|----------|--------------|-----|--|
| Home         | Account statement | Invoices | Payments     |     |  |
| Dashboard e  |                   |          |              |     |  |

To update your email, edit the Email Address field. Click Save after making your changes.

|                                                                                                    | Home Account s                                                     | tatement Invoices  | Payments                                                                                                    |  |  |  |  |
|----------------------------------------------------------------------------------------------------|--------------------------------------------------------------------|--------------------|----------------------------------------------------------------------------------------------------|--|--|--|--|
| Actional setup<br>My personal information<br>My password<br>Default settings<br>My downloads<br>Access permission<br>My quick accesses | Customer contact: CARLOS' RAMEN SHOP *= Required field Save Cancel |                    |                                                                                                    |  |  |  |  |
|                                                                                                    | Identifier                                                         |                    |                                                                                                    |  |  |  |  |
|                                                                                                    | Identifie<br>Quick access ta                                       | r 1054590<br>g 省   | Department - Primary account - V * Profile 02C-Customer V                                                                   |  |  |  |  |
|                                                                                                    | General information                                                |                    |                                                                                                    |  |  |  |  |
|                                                                                                    | Company                                                            | CARLOS' RAMEN SHOP | * Email address EnterEmailHere@domain.com                                                                                   |  |  |  |  |
|                                                                                                    | Salutation                                                         |                    | Phone number                                                                                                    |  |  |  |  |
|                                                                                                    | First name                                                         | •                  | Mobile phone number                                                                                                    |  |  |  |  |
|                                                                                                    | Middle name                                                        |                    | Fax number                                                                                                    |  |  |  |  |
|                                                                                                    | Last name                                                          |                    | Creation date Monday, August 8, 2022 11:24:20 AM                                                                            |  |  |  |  |
|                                                                                                    | Full name                                                          | 1054590            | Last login date Friday, October 14, 2022 4:33:19 PM<br>Last welcome email send<br>date Friday, October 14, 2022 11:59:59 AM |  |  |  |  |
|                                                                                                    | Additional information                                             |                    | A                                                                                                    |  |  |  |  |

You may also change your invoice delivery method from this page.

## HOW TO LINK ANOTHER BILLING ACCOUNT

1. Log in to your main account. On the upper right-hand side of the screen, click this icon and select Setup

| Q Enter your search terms | Customer Portal | ? 🕘 🖓 Mood Media |
|---------------------------|-----------------|------------------|
|                           |                 |                  |

٦

|     | ? 🕒 27 Mood Media    |  |  |  |  |  |  |
|-----|----------------------|--|--|--|--|--|--|
| Moo | Mood Media           |  |  |  |  |  |  |
| Му  | account              |  |  |  |  |  |  |
| ዶ   | Personal information |  |  |  |  |  |  |
| ŝ   | Setup                |  |  |  |  |  |  |
|     | Contact              |  |  |  |  |  |  |
| Ċ   | Log Out              |  |  |  |  |  |  |

2. On the left side of the screen, select the **My personal information tab** and then click the **Quick access tag** button to copy the information you need to your clipboard. You may want to paste it somewhere like a notepad until you complete the next steps.

| Personal setup  • My personal information My password Default settings My downloads | customer contact: Mood Media<br>* = Required field<br>& | Save Canc |
|-------------------------------------------------------------------------------------|---------------------------------------------------------|-----------|
| Access permission<br>My quick accesses                                              | Identifier<br>Identifier 274405<br>Quick access tag     |           |
|                                                                                     | General information                                     |           |

#### 3. Log out of your main account and login to the billing account you wish to tie to your main account.

\*If you do not have access to your other billing account, please contact our customer service department for access. Open the setup menu again and select the **My quick accesses** option as shown below.

|                                                       | Home        | Account statement | Invoices    | Payments                     |         |
|-------------------------------------------------------|-------------|-------------------|-------------|------------------------------|---------|
| Personal setup  My personal information My password   | 🔳 My Quic   | k Accesses        |             | Const. Dolate                | )       |
| Default settings<br>My downloads<br>Access permission | Ouick acces | s identifier      | Environment | Display name                 | Company |
| My quick accesses                                     |             |                   |             | There are no items to displa | y<br>Y  |
|                                                       |             |                   |             |                              |         |

4. **Create** a new quick access. **Paste** in the **quick access link** you copied from the other account and enter the password for the other account and click the **Save** button. Your screen should look similar to the below screenshot.

|                                                                              | Home                               | Account statement            | Invoices                | Payments          |
|------------------------------------------------------------------------------|------------------------------------|------------------------------|-------------------------|-------------------|
| Personal setup<br>My personal information<br>My password                     | Quick access<br>* = Required field |                              |                         | Sava Cancel       |
| Default settings<br>My downloads<br>Access permission<br>• My quick accesses |                                    | ★ Quick access tag           | 4B5B5F6E2F304A773033417 | E736A25762F525D28 |
|                                                                              | * Passw                            | vord of current user account | I                       |                   |

| Personal setup                                  | ■ My Quick Accesses      |                               |   |             |                         |            |                    |                       | ? |
|-------------------------------------------------|--------------------------|-------------------------------|---|-------------|-------------------------|------------|--------------------|-----------------------|---|
| My password<br>Default settings<br>My downloads | Create Delete            |                               |   |             |                         |            |                    |                       |   |
| My quick accesses                               |                          | Quick access identifier       | 1 | Environment | Display name            | Company    | Status             | Creation date         |   |
| - My quick accesses                             | Edit   Delete   Validate | 1208628 (currently connected) |   | J           | 1208628 / Mood Media    | Mood Media | Validated          | 10/14/2022 3:44:08 PM | 4 |
|                                                 | Edit   Delete   Validate | 274405                        |   | J           | Mood Media / Mood Media | Mood Media | Pending validation | 10/14/2022 3:44:08 PM | 4 |
|                                                 |                          |                               |   |             |                         |            |                    |                       |   |

5. Log back into the first account and go to the setup menu and then the Quick accesses option. Select the Validate link next to the "currently connected" option.

|   | My Quick Access            | ■ My Quick Accesses          |             |                         |            |                    |                       |  |  |
|---|----------------------------|------------------------------|-------------|-------------------------|------------|--------------------|-----------------------|--|--|
|   | 1 item selected            |                              |             | Delete                  |            |                    |                       |  |  |
| L | 1                          | Quick access identifier      | Environment | Display name            | Company    | Status             | Creation date         |  |  |
| 1 | Edit   Delete   Validat    | 1208628                      | J           | 1208628 / Mood Media    | Mood Media | Validated          | 10/14/2022 3:44:08 PM |  |  |
|   | 🗹 Edit   Delete   Validate | 274405 (currently connected) | J           | Mood Media / Mood Media | Mood Media | Pending validation | 10/14/2022 3:44:08 PM |  |  |
|   |                            |                              |             |                         |            |                    |                       |  |  |

6. Enter the password to validate the account.

| Quick access<br>* = Required field<br>Validate Cancel              | (?) |
|--------------------------------------------------------------------|-----|
| Please enter your password to validate the following quick access: |     |
| Quick access identifier 20012848\$274405                           |     |
| Quick access environment J                                         |     |
| Quick access display name Mood Media / Mood Media                  |     |
| * Password of current user account                                 |     |
|                                                                    |     |

After these steps has been completed, you can quickly switch back and forth between the two accounts.